# **Google Earth Animation**

動態KML

台灣地理資訊學會 臺北市地理資訊推動顧問案計畫主持人 孫樹國 博士 E-mail: sksun@cs.nctu.edu.tw

# Google Earth Animation 範例

- <u>Fly wingman with a 3d model plane</u>
- Polygon morph France into Spain!
- Dot-to-dot tour of European cities
- How Dams Could Worsen Climate Change
- Rotterdam bicycle

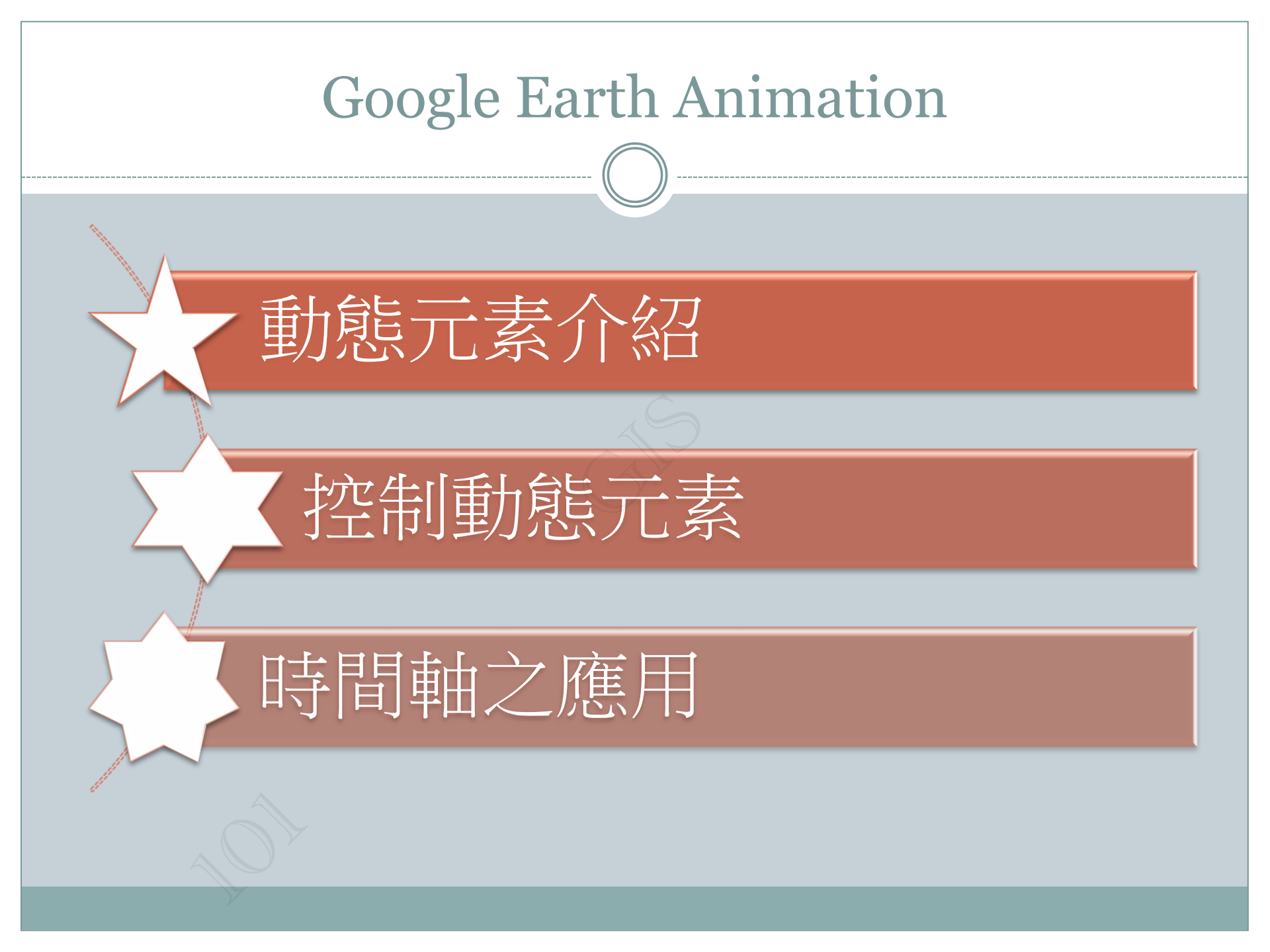

# 動態元素介紹

KML中的遊覽 遊覽時間表

:::建立遊覽:::

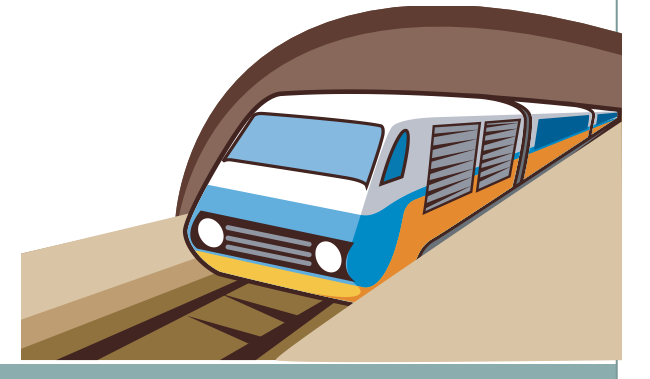

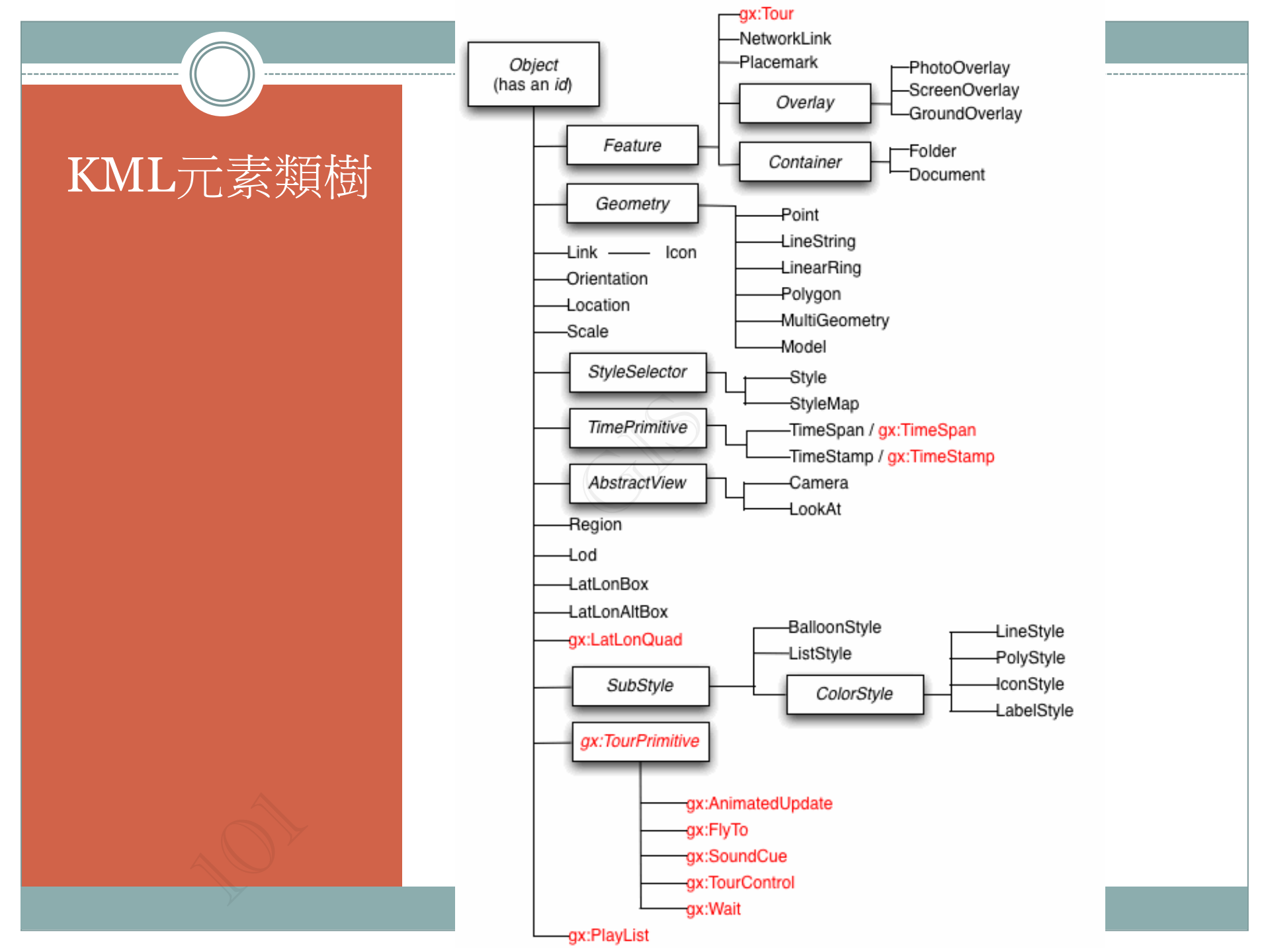

# KML中的遊覽

- Google 地球5.0 中的新功能,可以透過地理空間數據控制飛 行進行遊覽。
- 具有gx前綴(如遊覽相關gx:Tour,gx:FlyTo等)的元素,為
   OGC KML標準之擴展集。
- 要使用它們,必須在KML文件裡的開放<kml>元素中包含正確的名稱空間URI:

<kml xmlns="http://www.opengis.net/kml/2.2" xmlns:gx="http://www.google.com/kml/ext/2.2" >

# KML中的遊覽

# 在gx擴展集內與遊覽相關的元素

<gx:Tour> <gx:playMode> <gx:Playlist> <gx:Wait>

<gx:Flyto>

<gx:flyToMode>

<gx:TourControl>

<gx:AnimatedUpdate>

<gx:SoundCue>

<gx:duration>

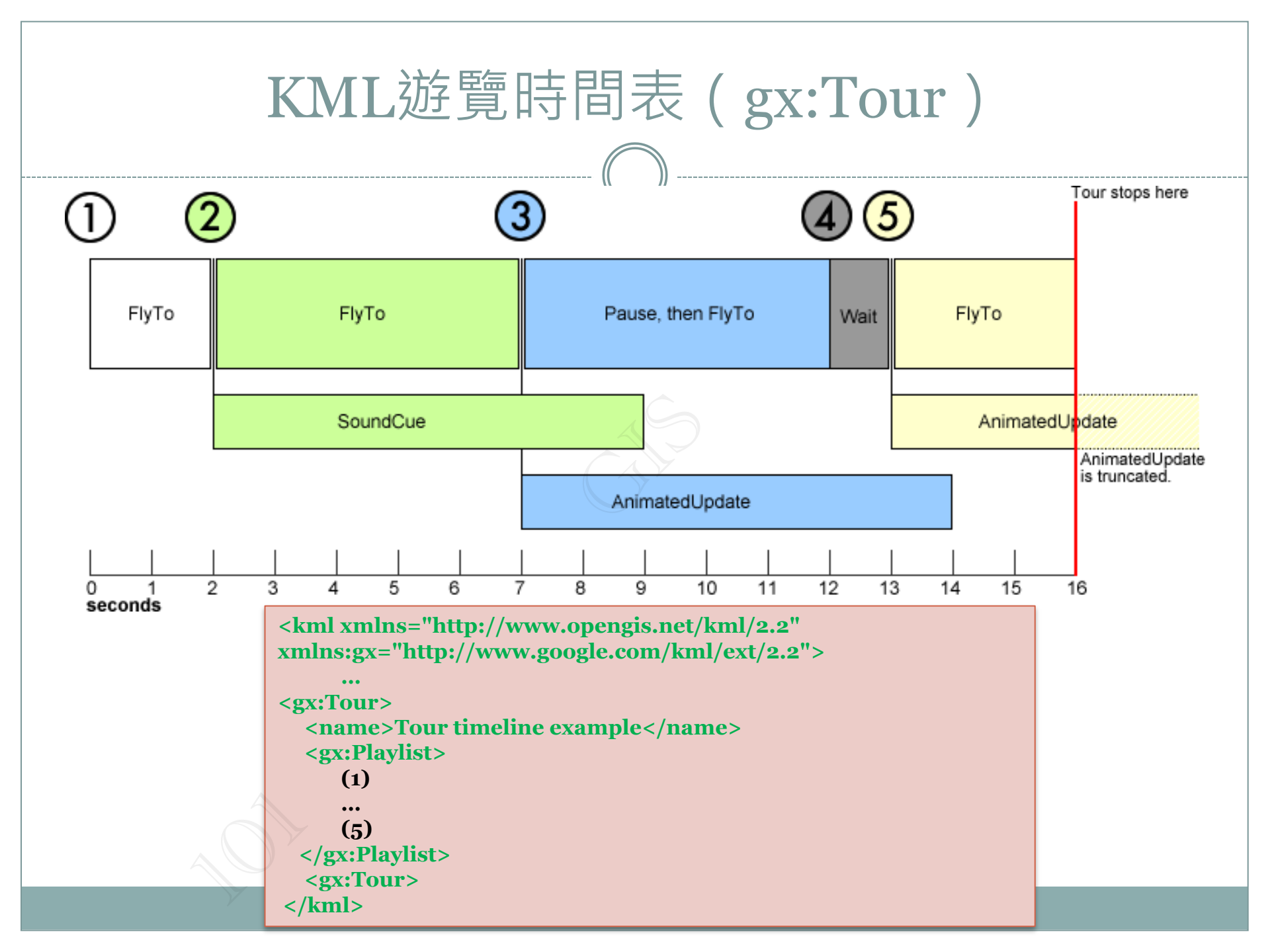

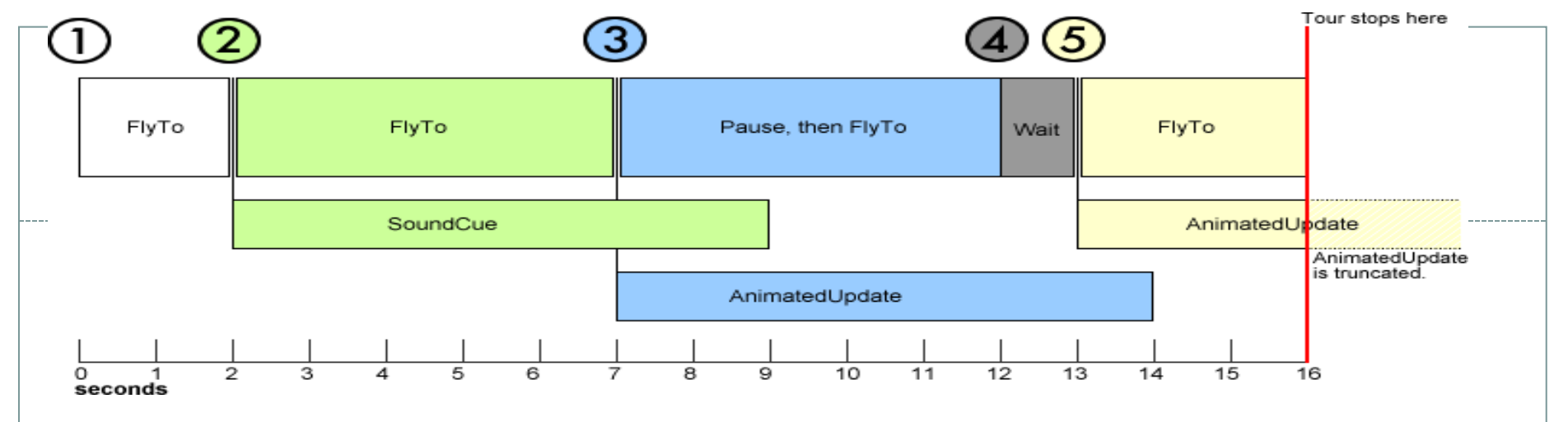

# 區分「**連續出現的基元**」及「**並行出現的基元**」

●連續出現的基元。
 <gx:FlyTo>
 <gx:Wait>
 <gx:TourControl>
 □這些基元逐個出現,在播放清單移至
 任何類型的其他元素之前必須完全完
 成
 —次只可以出現一個連續型的基元

## ●並行出現的基元

<gx:AnimatedUpdate> <gx:SoundCue>

# 任何數量的 SoundCue 和/或 AnimatedUpdated可以同時出現

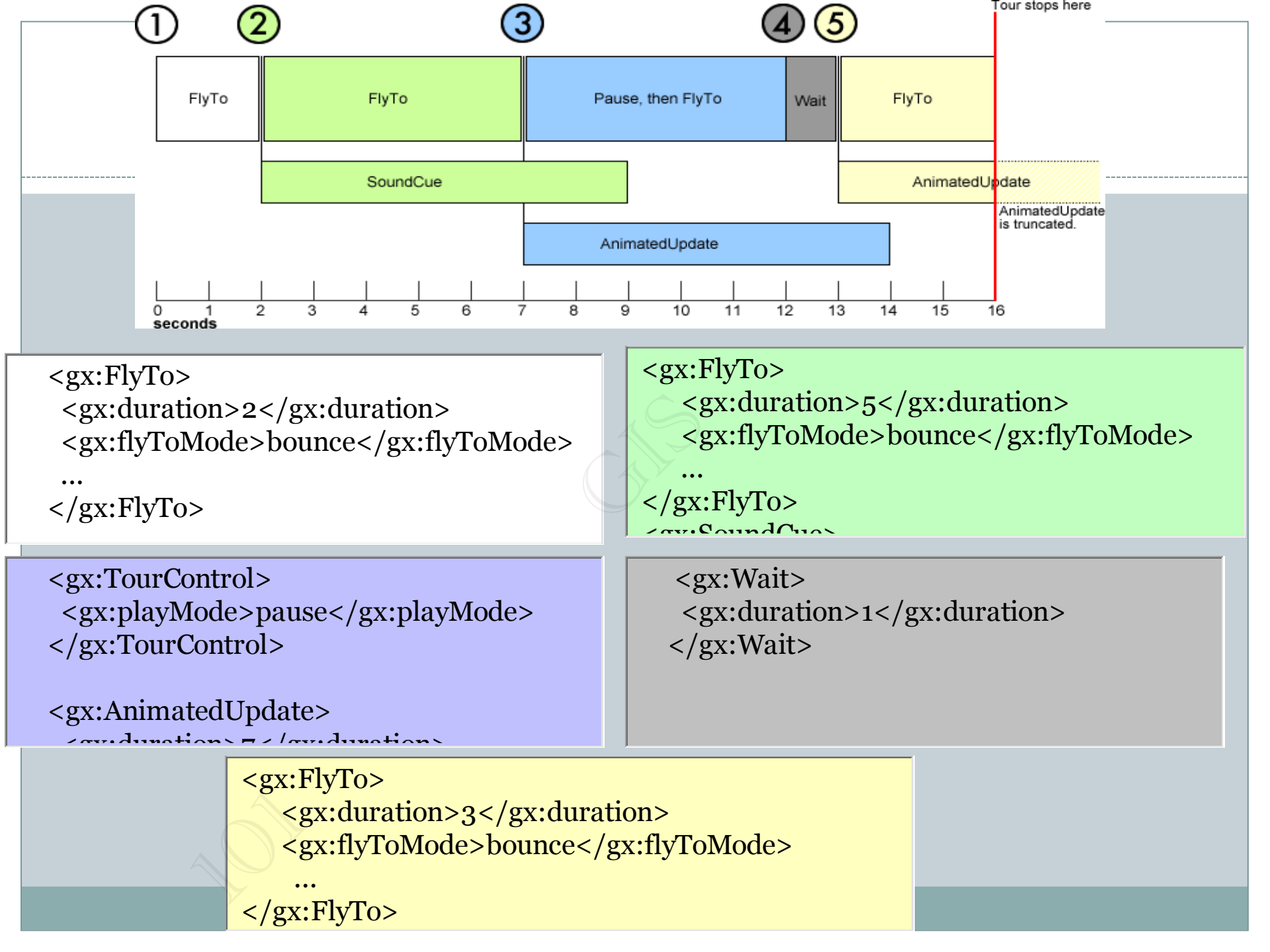

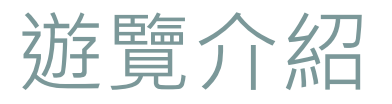

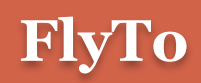

- <gx:FlyTo>
  - 遊覽從一個位置轉到另一個位 置。
- <gx:duration>
  - o 點之間的速度控制

<gx:FlyTo> <gx:duration>4.0</gx:duration> <LookAt> <longitude>-121.303179</longitude> <latitude>45.993041</latitude> <altitude>0</altitude> <heading>-27.923387</heading> <tilt>71.600075</tilt> <range>22570.546801</range> <altitudeMode>relativeToGround</altitudeMode> </LookAt> </gx:FlyTo>

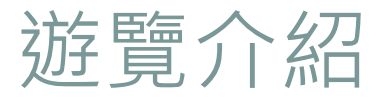

## FlyToMode

## • <gx:flyToMode>

- o 可指定smooth(平穩)或 bounce(跳躍)
- 初始FlyTo為跳躍模式 (bounce)

<gx:FlyTo> <gx:duration>4.0</gx:duration>

<gx:flyToMode>smooth</gx:flyToMode> <LookAt> <longitude>-121.303179</longitude> <latitude>45.993041</latitude> <altitude>0</altitude> <heading>-27.923387</heading> <tilt>71.600075</tilt> <range>22570.546801</range> <altitudeMode>relativeToGround</altitudeMode> </LookAt> </gx:FlyTo>

# 建立遊覽 (gx:FlyTo)

## 示意範例:從 A視點至 B視點

#### <gx:Tour> <gx:Playlist>

<gx:FlyTo> <gx:duration>2</gx:duration> <gx:flyToMode>bounce</gx:flyToMode> <LookAt> <gx:horizFov>60</gx:horizFov> <longitude>121.561286224182</longitude> <latitude>25.0375558211563</latitude> <altitude>0</altitude> <heading>91.1309470039876</heading> <tilt>60</tilt> <range>100</range> <gx:altitudeMode>relativeToGround</gx:altitudeMode> </LookAt> </gx:FlyTo>

<gx:FlyTo> <gx:duration>9.34326733800614</gx:duration> <gx:flyToMode>smooth</gx:flyToMode> <LookAt>

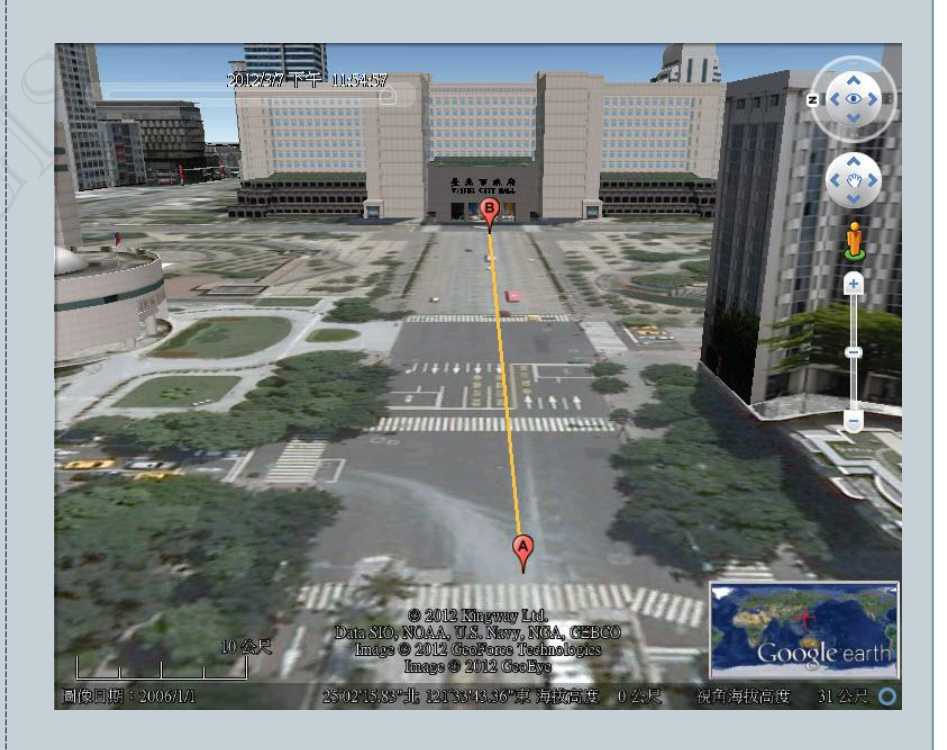

# 建立遊覽(gx:flyToMode)

# bounce

# smooth

 <u>https://developers.goo</u> <u>gle.com/kml/documen</u> <u>tation/kmlfiles/bounce</u> \_example.kml

https://developers.goo gle.com/kml/documen tation/kmlfiles/smooth \_\_example.kml

# 控制動態元素

#### 動態KML製作流程

**:::PLACEMARK**逐漸放大效果**:::** 

:::加入模型產生動態效果:::

:::新增動態路徑:::

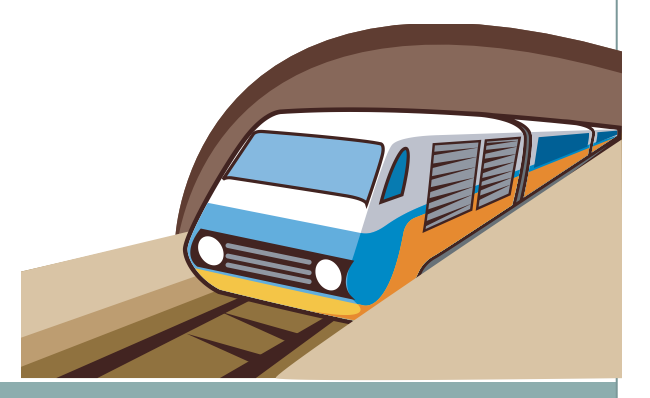

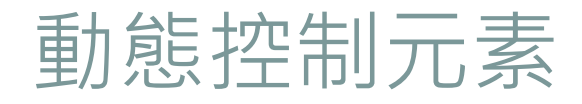

## AnimatedUpdate

### <gx:AnimatedUpdate>

瀏覽KML地圖項過程中使用

 Update>控制更改。

### < targetHref>

o 可指定.kml或.kmz網址中之 元素進行修改。

## <Update>

 必須具有已定義之id,作為 targetId屬性中引用,進行變 更、新增或刪除。 <gx:AnimatedUpdate> <gx:duration>0.0</gx:duration> <Update> <targetHref>...</targetHref> <Change>...</Change> <Create>...</Create> <Delete>...</Delete> </Update> </gx:AnimatedUpdate>

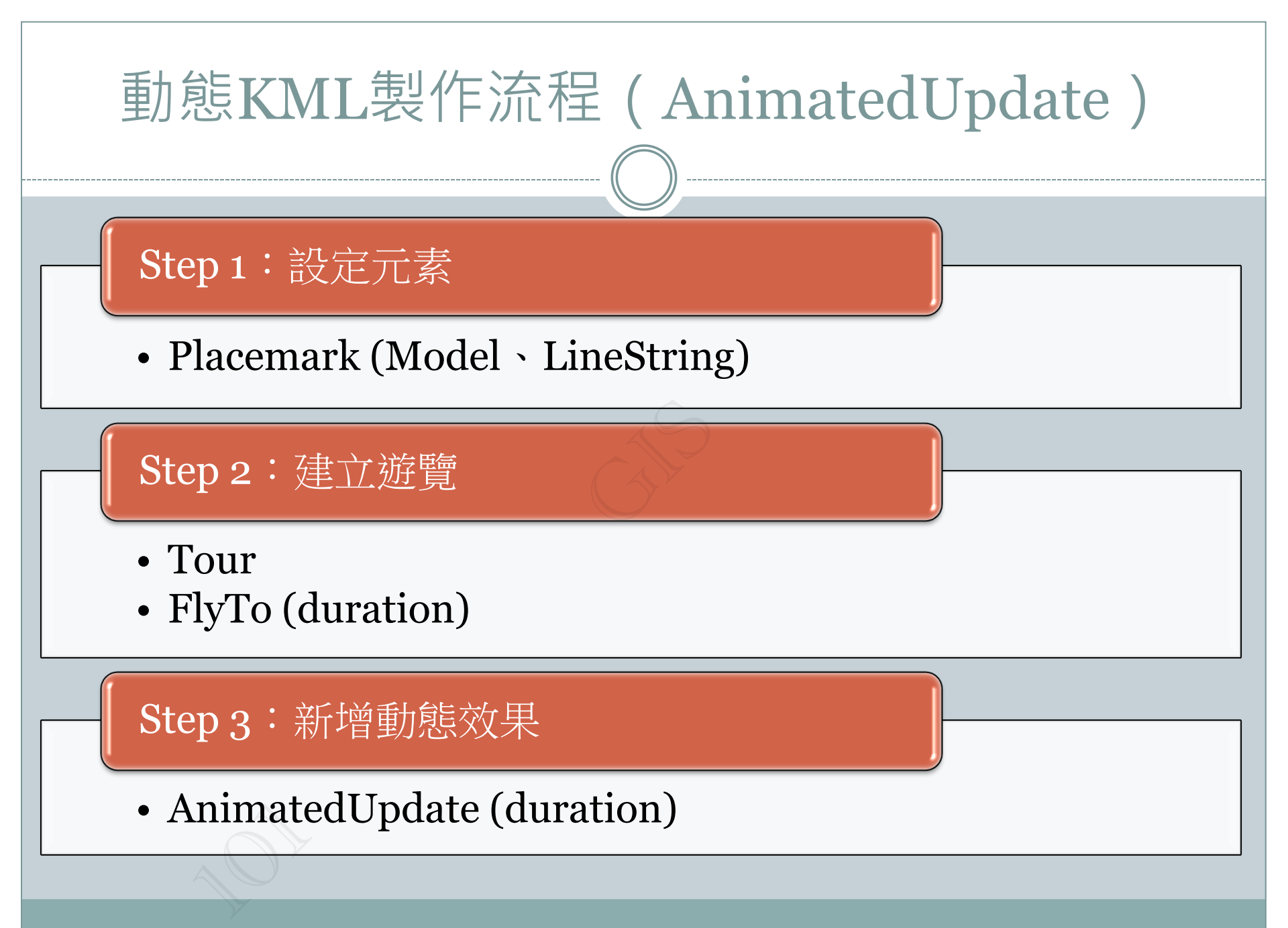

## 範例一

Placemark逐漸放大效 果

(控制元素: Placemark)

## (example1.kml)

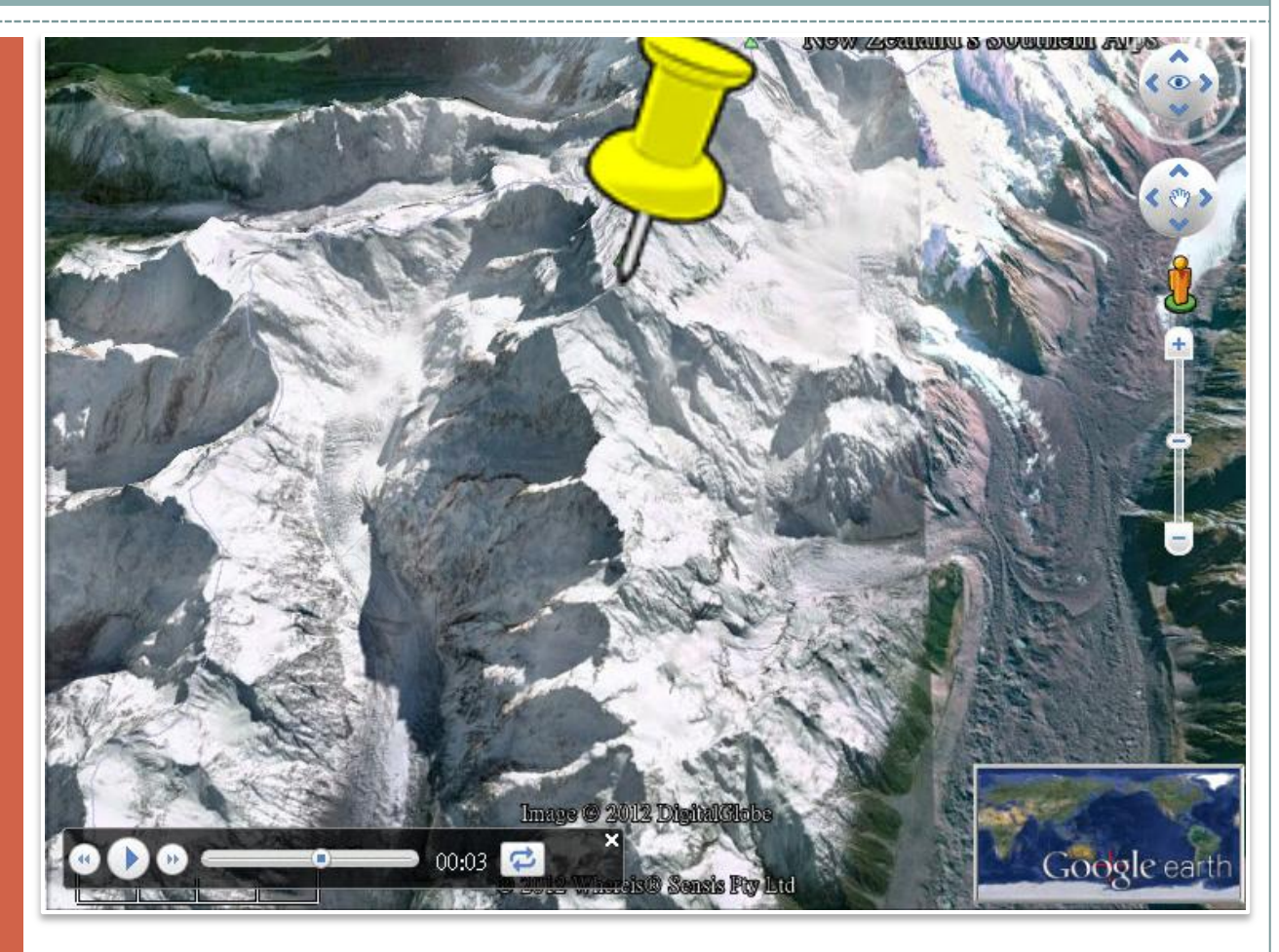

## 控制動態元素

# 範例一: Placemark逐漸放大效果

## Step 1: 設定元素

• 設定樣式

```
<Style id="pushpin">
```

```
<IconStyle id="mystyle">
```

<Icon>

<href>http://maps.google.com/mapfiles/kml/pu shpin/ylw-pushpin.png</href>

<scale>1</scale> </Icon> </IconStyle> </Style>

#### 新增Placemark

<Placemark id="mountainpin1"> <name>Pin on a mountaintop</name> <styleUrl>#pushpin</styleUrl> <Point> <coordinates>170.1435558771009,-43.60505741890396,0</coordinates> </Point>

</Placemark>

# 範例一: Placemark逐漸放大效果

## Step 2: 建立遊覽

<gx:Tour> <name>Play me!</name> <gx:Playlist> <gx:FlyTo> <gx:flyToMode>bounce</gx:flyToMode> <gx:duration>3</gx:duration> <Camera> <longitude>170.157</longitude> <latitude>-43.671</latitude> < altitude>9700</altitude> <heading>-6.333</heading> <tilt>33.5</tilt> </Camera> </gx:FlyTo> ... (Step3: 新增動態效果)

<gx:Wait> <gx:duration>5</gx:duration> </gx:Wait> </gx:Playlist> </gx:Tour> Step 3:新增動態效果

<qx:AnimatedUpdate> <gx:duration>5</gx:duration> *<Update>* <targetHref></targetHref> <Change> <IconStyle targetId="mystyle"> <scale>10.0</scale> </IconStyle> </Change> </Update> </gx:AnimatedUpdate>

範例二

加入模型產生動態效果 (控制元素:Model)

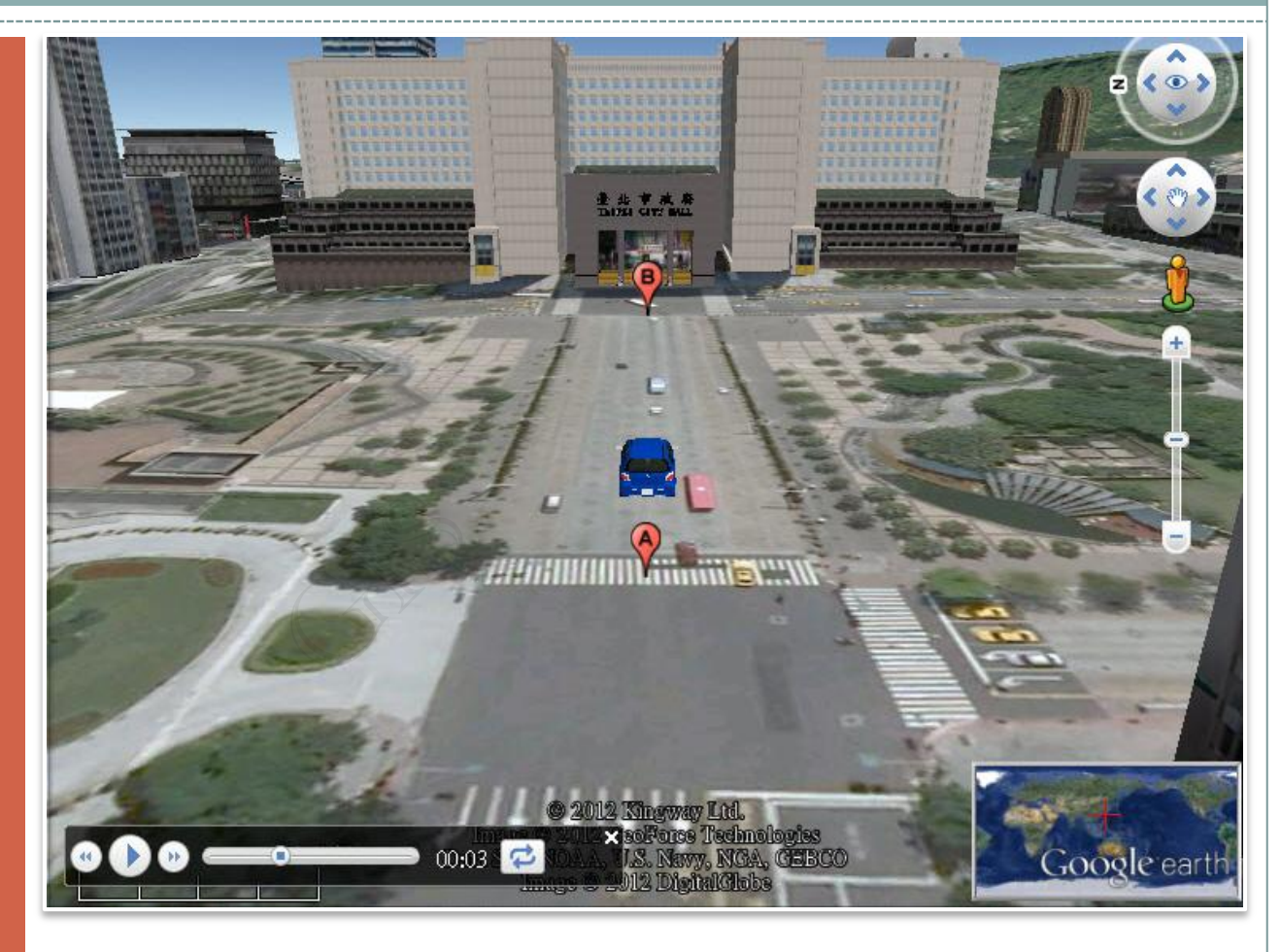

## 控制動態元素

# 範例二:加入模型產生動態效果

## **Step1:** 設定模型

- <Model>
  - 新增一個模型於Placemark中
- <altitudeMode>
  - clampToGround (內定值)、
     relativeToGround 、absolute
- <Location>
  - > 用經度、緯度和海拔高度指定模型原點的精確坐標。
- <Orientation>
  - 模型坐標之朝向、傾度及旋轉
- <Scale>
  - 模型坐標空間沿X、Y、Z軸方向之縮放

<Placemark> <name>yaris</name> <Model id="model 1"> <altitudeMode> relativeToGround </altitudeMode> <Location id="yarisLocation"> <longitude>121.5601003926589</longitude> <latitude>25.03899395043037</latitude> <altitude>0</altitude> </Location> <Orientation id="yarisOrientation"> <heading>0</heading> <tilt>o</tilt> <roll>o</roll> </Orientation> <Scale> <x>0.1</x> <y>0.1</y> <z>0.1</z> </Scale> <Link><href>C:\Users\ntugis\Desktop\dae\yaris.dae</href> </Link></Model> </Placemark>

# 範例二:加入模型產生動態效果

## Step 2: 建立遊覽

</Update> </gx:AnimatedUpdate>

<gx:FlyTo> <gx:duration>2</gx:duration> <LookAt> <gx:horizFov>70</gx:horizFov> <longitude>121.562093987949</longitude> <latitude>25.037561257978</latitude> <altitude>0</altitude> <heading>91.4494376853489</heading> <tilt>70</tilt> <range>100</range> <altitudeMode> relativeToGround</altitudeMode> </LookAt> </gx:FlyTo>

<gx:AnimatedUpdate> <gx:duration>7.99582998597238</gx:duration> <Update> <targetHref></targetHref>

## Step3:模型動態控制

<qx:AnimatedUpdate> <gx:duration>7.99582998597238</gx:duration> <Update> <targetHref></targetHref> <*Change*> <Location targetId="yarisLocation"> <longitude>121.563416242834</longitude> <latitude>25.0375278011507</latitude> <altitude>o</altitude> </Location> <Orientation targetId="yarisOrientation"> <heading>91.4494376853489</heading> </Orientation> </Change> </Update> </gx:AnimatedUpdate>

範例三

新增動態路徑 (控制元素:LineString)

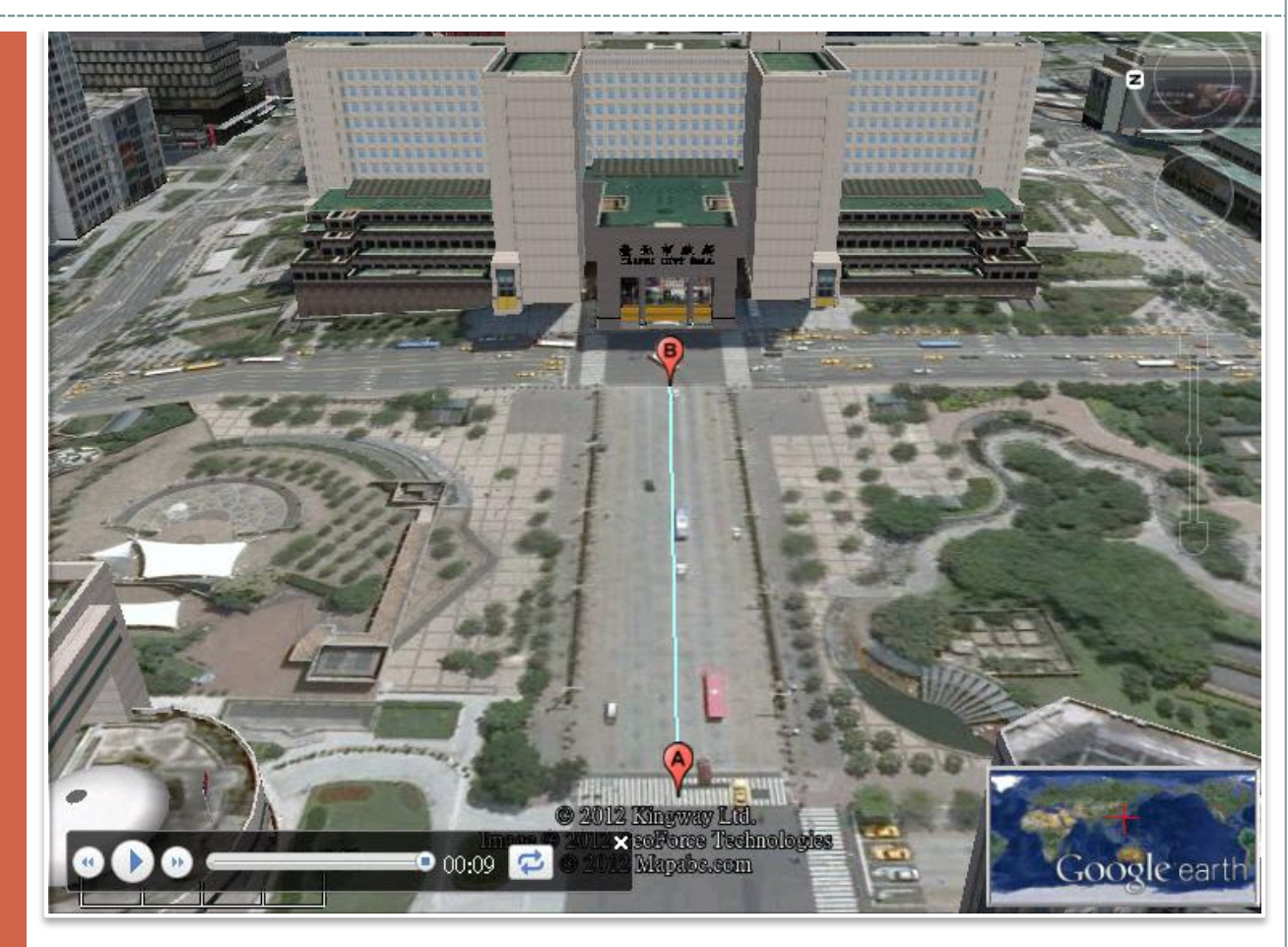

## 控制動態元素

# 範例三:新增動態路徑

## Step1:設定元素

• 可調整線段顏色、寬度

<*Style id="m\_icon">* 

<LineStyle>

<color>fffffaa</color>

<width>4</width>

</LineStyle>

</Style>

### 新增LineString

<Placemark> <styleUrl>#m\_icon</styleUrl> <LineString id="line1"> <coordinates>121 562002 25 027561

<coordinates>121.562093,25.0375612,0</coord inates>

</LineString> </Placemark>

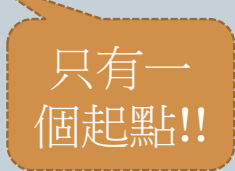

# 範例三:新增動態路徑

## Step2: 建立遊覽

<gx:Tour> <name>Click to Play!</name> <gx:Playlist>

<gx:FlyTo> <gx:duration>7</gx:duration> <LookAt> <gx:horizFov>60</gx:horizFov> <longitude>121.562093987949</longitude> <latitude>25.037561257978</latitude> <altitude>0</altitude> <heading>91.4494376853489</heading> <tilt>60</tilt> <range>100</range> <altitudeMode>relativeToGround</altitudeMode> </LookAt> </gx:FlyTo> </gx:FlyTo> </gx:Tour>

## Step3:新增動態路徑

<gx:AnimatedUpdate> <qx:duration>7 </qx:duration> <Update> <targetHref></targetHref> <Change> <LineString targetId="line1"> <coordinates> 121.5620939879489,25.03756125797801,0 121.5634162428335,25.03752780115074,0 </coordinates> </LineString> </Change> </Update> </gx:AnimatedUpdate>

# 時間軸之應用

認識時間軸 動態KML製作流程

# 認識時間軸

## TimeSpan

• 代表由開始和結束 "dateTimes" 限定的時間範圍。

## • <begin>

• 描述某時間段的開始瞬間。

### • <end>

- 描述某時間段的結束瞬間。
- 如果缺少<begin>或<end>,則<br/>不會限定時段的起點或終點。

### 示例:

 以下示例顯示代表科羅拉多州存在時間的時間段。它只包含<begin>標籤,因為科羅拉多州在1876年8月1日成為一個州, 之後一直是一個州

#### <Placemark>

<name>Colorado</name>

#### <TimeSpan>

- <begin>1876-08-01</begin>
- </TimeSpan>
- </Placemark>

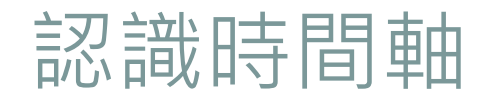

## TimeStamp

• 表示時間軸中的某個瞬間。

### • <when>

- 其值是"dateTime",可以是以下其 中一個:
  - o "dateTime"指明秒精度
  - o "date"指明日精度
  - o "gYearMonth"指明月精度
  - o "gYear"指明年精度

#### <TimeStamp>

- <when>1997</when>
- </TimeStamp>
- <TimeStamp>
  - <when>1997-07</when>
- </TimeStamp>

<TimeStamp>

<when>1997-07-16</when>

</TimeStamp>

<TimeStamp>

<when>1997-07-16T07:30:15Z</when>

</TimeStamp>

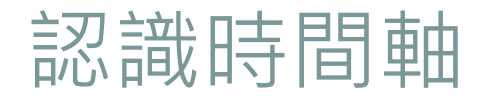

## <gx:TimeSpan>和<gx:TimeStamp>

• 1771 •

- <TimeSpan>和<TimeStamp>
   元素的副本。
- 允許在AbstractViews中加入時間 值(<*Camera*>和<*LookAt*>)。
- 用於控制歷史影像、日照效果以及 具有時間性之地圖呈現項目。

| <placemark></placemark>            |  |  |  |
|------------------------------------|--|--|--|
| <name>Sutro Baths in 1946</name>   |  |  |  |
| <camera></camera>                  |  |  |  |
| <gx:timestamp></gx:timestamp>      |  |  |  |
| <when>1946-07-29T05:00:00-</when>  |  |  |  |
| 08:00                              |  |  |  |
|                                    |  |  |  |
| <longitude>-122.518172</longitude> |  |  |  |
| <latitude>37.778036</latitude>     |  |  |  |
| <altitude>221.0</altitude>         |  |  |  |
| <heading>70.0</heading>            |  |  |  |
| <tilt>75.0</tilt>                  |  |  |  |
|                                    |  |  |  |
|                                    |  |  |  |

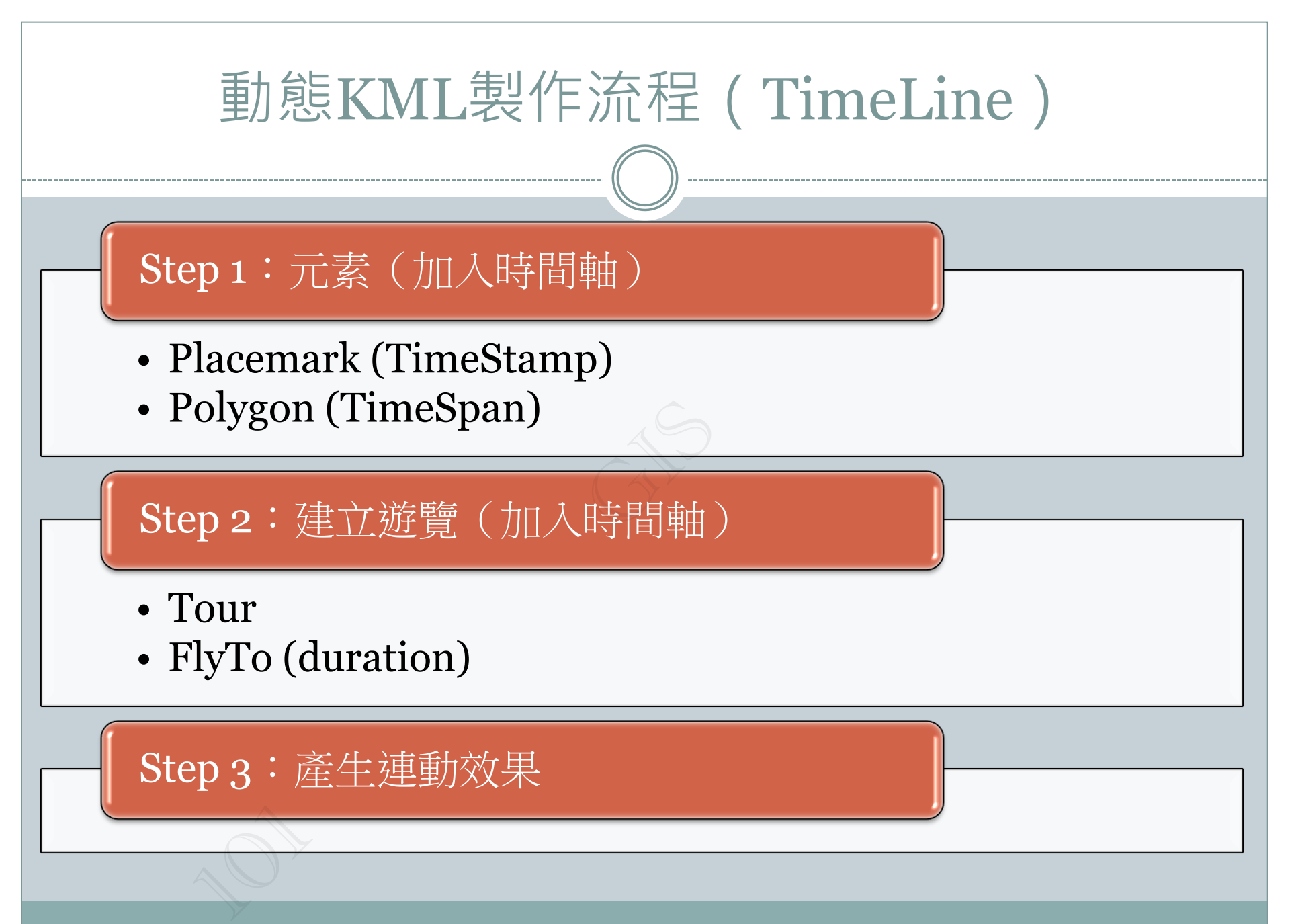

範例四

臺北市區界圖 (TimeSpan)

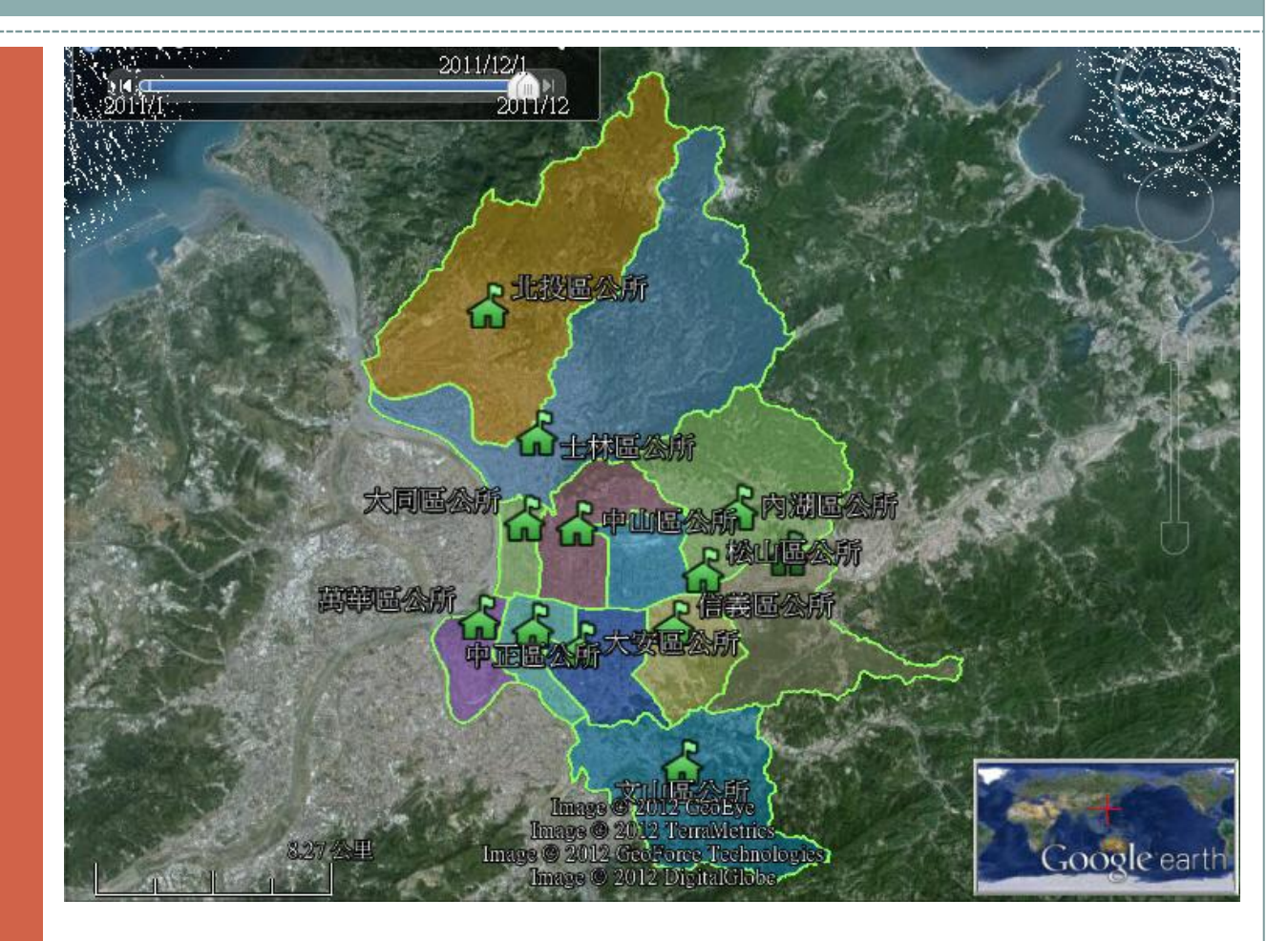

## 時間軸之應用

### 臺北市區界圖

#### Step 4-1 :

• 新增Polygon元素

#### Step 4-2:

 在每個多邊形地標中 插入TimeSpan之時 間差 <Placemark>
<name>臺北市文山區</name>
<**TimeSpan>**<begin>2011-01</begin>
</**TimeSpan>**<styleUrl>#m\_ylw-pushpin</styleUrl>
<Polygon>
<outerBoundaryIs>
<LinearRing>
<coordinates>
121.542195656376,24.9879387022263,0
121.542303947707,24.9879507491782,0

</coordinates> </LinearRing> </outerBoundaryIs> </Polygon> </Placemark>

...

<Placemark> <name>臺北市萬華區</name> <**TimeSpan>** <**begin>2011-02</begin>** <**/TimeSpan>** <styleUrl>#m\_ylw-pushpin</styleUrl> <Polygon> <outerBoundaryIs>

### 臺北市區界圖

#### Step 4-3:

- 完成後可於左上時間 軸播放動態效果
- 設定時間播放速度及 重播控制如右圖

| ⊕             | 2011/12/1                                                                                                    |      |
|---------------|----------------------------------------------------------------------------------------------------|------|
| 2011/1        | 2011/12                                                                                                    | ))   |
|               | Start Start                                                                                                    | <    |
| C. alton      | ♀ 日期和時間選項                                                                                                    |      |
|               | 開始日期/時間: 11-12-1 AM7:55 €<br>結束日期和時間: 11-12-1 AM8:00 €                                                                                                    |      |
| the local     | 顯示時間格式:                                                                                                    | No.  |
| 1 Y           | <ul> <li>UTC (Coordinated Universal Time,國際標準時間)</li> <li>我電腦上的時區</li> <li>特定時區 ACDT 澳洲中部日光時間</li> </ul>                                                       |      |
|               | 動畫速度: 較慢                                                                                                    |      |
|               | 確定(O)                                                                                                    |      |
|               | Image © 2012 GeoEve<br>Image © 2012 TerraMetrics<br>Image © 2012 CooF of ce-Feehnologies<br>Image © 2012 CooF of ce-Feehnologies<br>Image © 2012 DigitalCilobe | arth |
| 圖像目期:2011/8/7 | 25:04'57.53"非:121'34'10.60"東海拔高度 23 公尺 視角海拔高度 35:89 公                                                                                                    | ± O  |

範例五

利用Google Earth

產生動態效果

(TimeStamp)

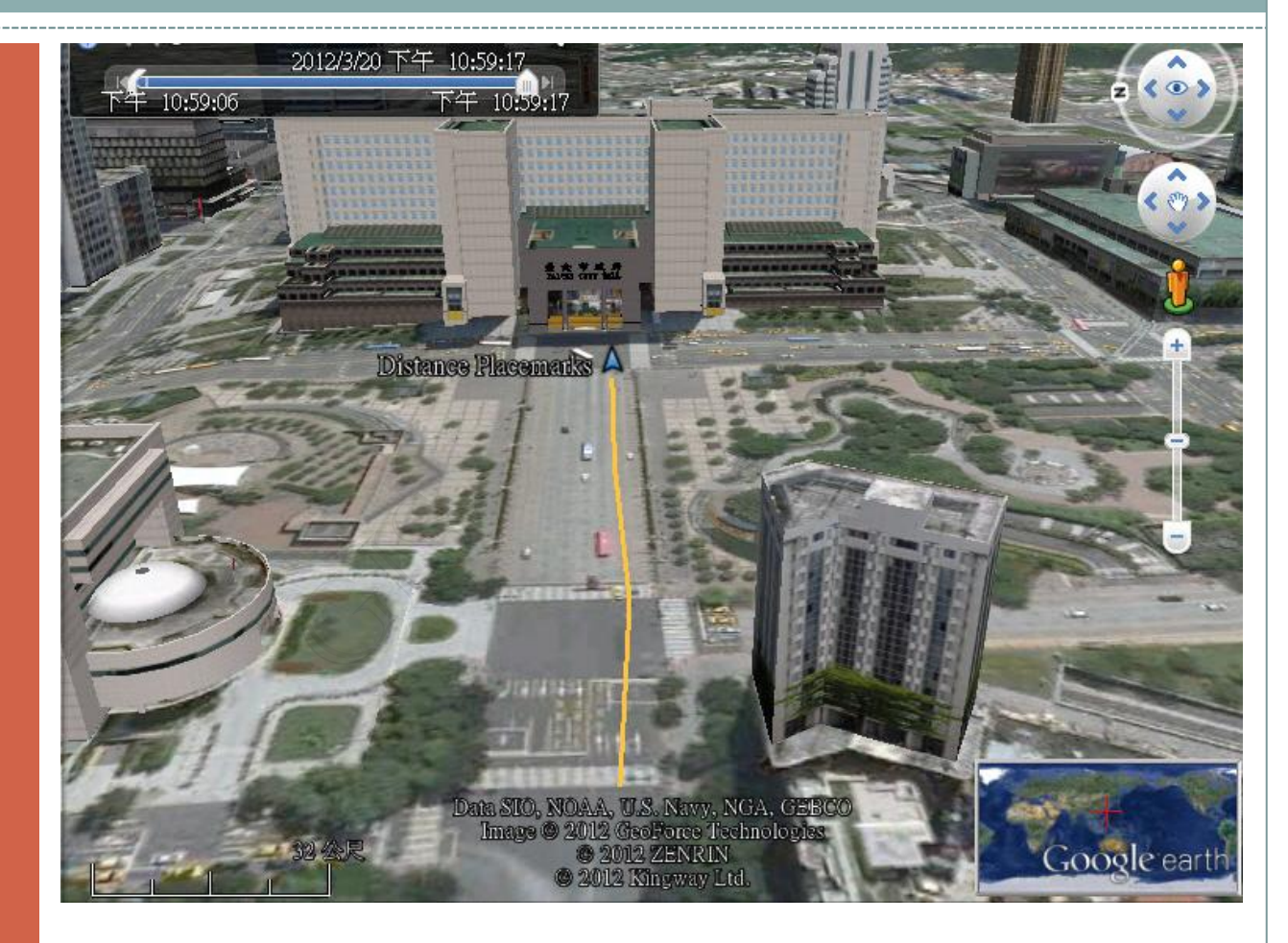

## 時間軸之應用

## 利用Google Earth 產生動態效果

#### Step 5-1 :

- 於Google Earth中新 增數個地標 (Placemark)
- 將位置另存為KML

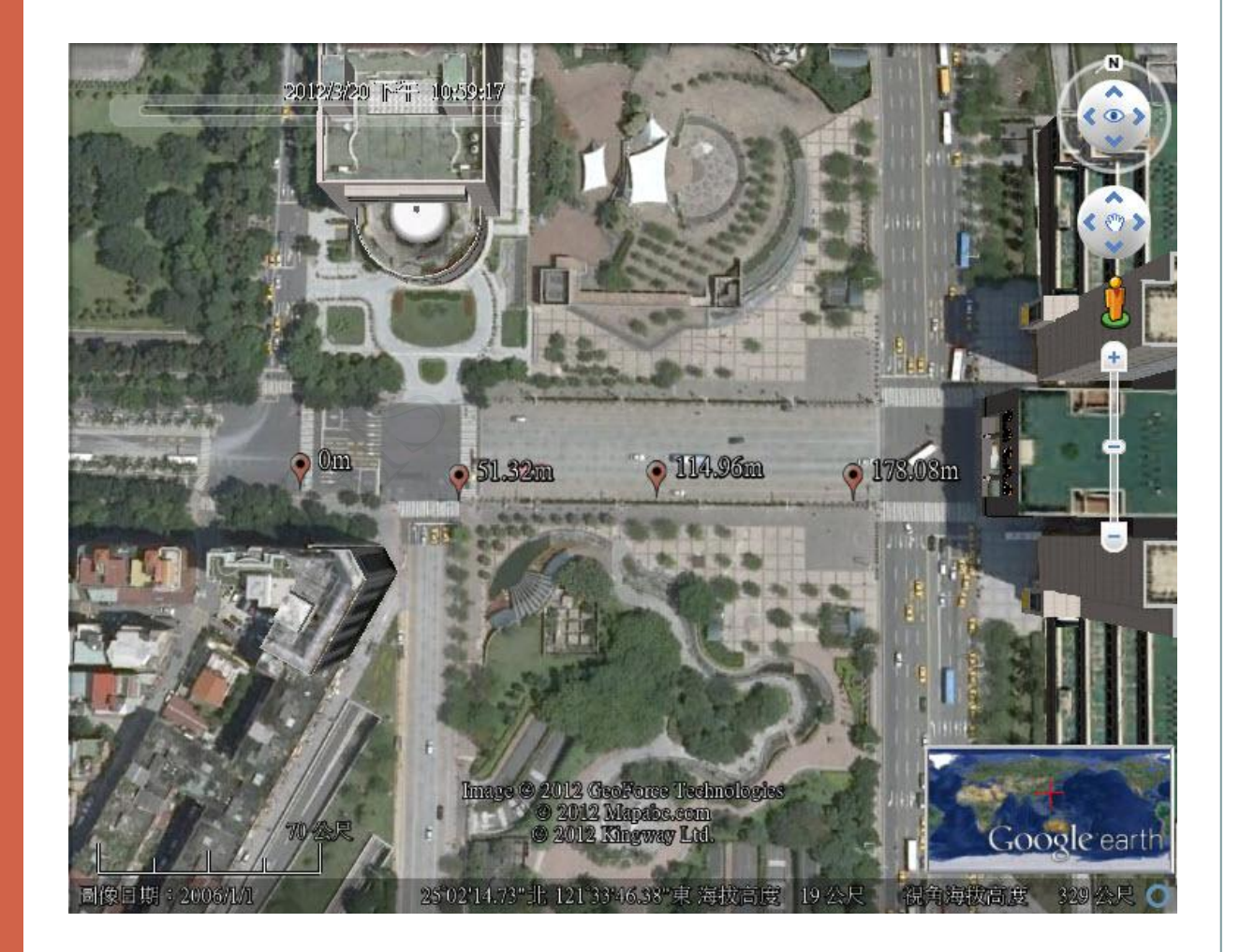

### 利用Google Earth 產生動態效果

Step 5-2 :

- 開啟KML編輯器
- 在每個Placemark間 依循插入時段性之
   <TimeStamp>
- 完成編輯後,重新開 啟KML檔案

<**Placemark>** <name>Om</name> <TimeStamp> <when>2012-03-20T14:59:06Z</when> </TimeStamp> <styleUrl>#m\_icon</styleUrl> <Point> <coordinates> 121.5615659865427,25.03749721513404,0 </coordinates> </Point> </Placemark>

<**Placemark>** <name>51.32m</name> <TimeStamp> <when>2012-03-20T14:59:09Z</when> </TimeStamp> <styleUrl>#m\_icon</styleUrl> <Point> <coordinates> 121.5620739133503,25.03746231185273,0 </coordinates> </Point> </Placemark> ...

•

### 利用Google Earth 產生動態效果

#### Step 5-3 :

- 開啟KML後,Google
   Earth左上角即呈現
   時間軸
- 在KML的folder按右 鍵「以歷程格式複製」
- 同KML的folder按右 鍵「貼上」

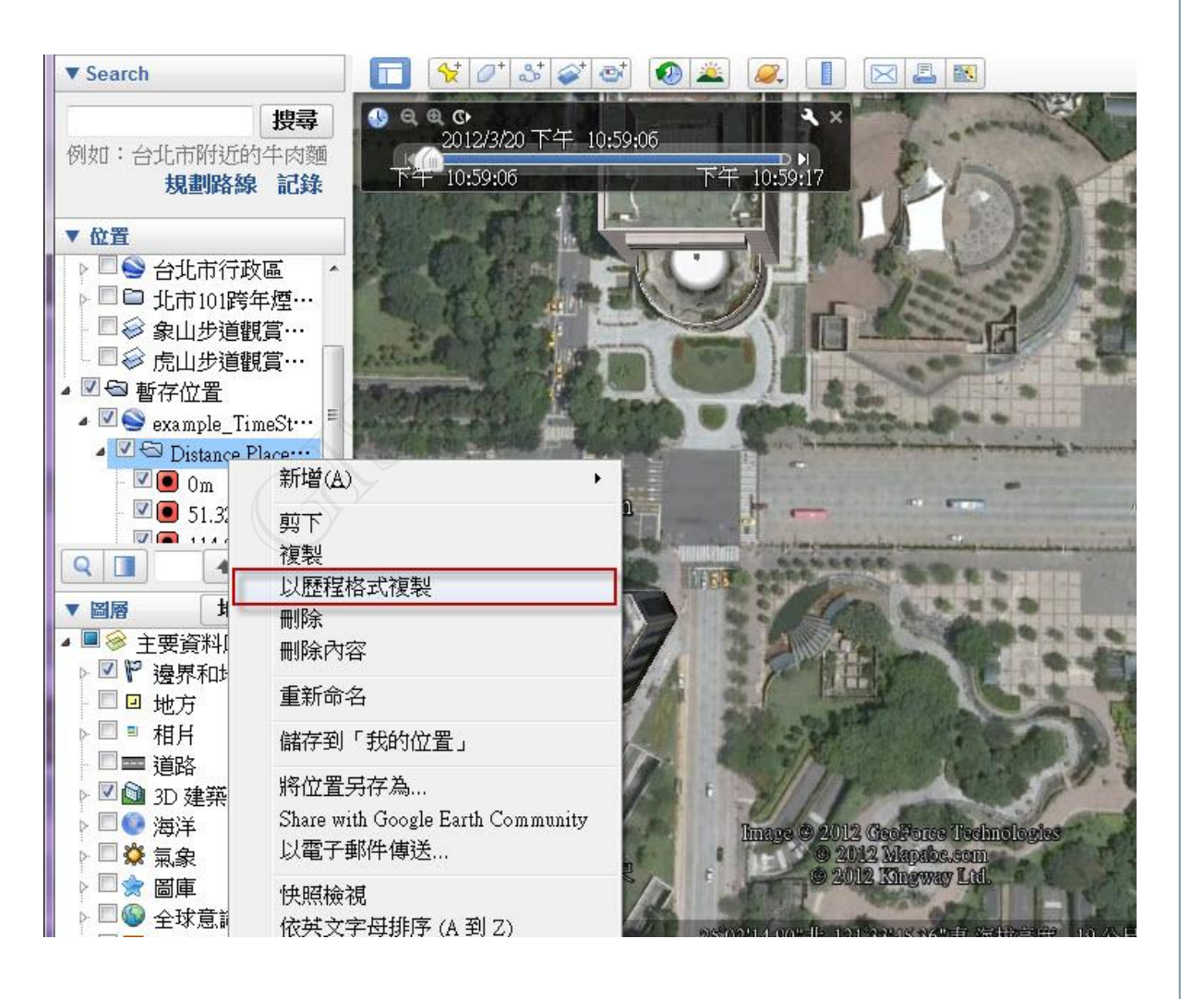

2

- X

### 利用Google Earth 產生動態效果

### Step 5-4 :

- 貼上後呈現畫面如右
- 利用左上時間軸可控 制速度

| 2012/3/20 下午 10:59:17<br>下午 10:59:06<br>下午 10:59:17                                                                                                    | 開始日期和時間: 12-3-21 AM12:00<br>結束日期和時間: 12-3-21 AM12:00<br>顯示時間格式:<br>○ UTC (Coordinated Universal Time,國際標準時間)<br>○ 我電腦上的時區<br>○ 特定時區 ACDT 澳洲中部日光時間<br>● 動畫速度: 較慢<br>● 重播動畫<br>•  •  •  •  •  •  •  •  •  •  •  •  • |  |  |  |
|----------------------------------------------------------------------------------------------------|----------------------------------------------------------------------------------------------------|--|--|--|
| Distance Placemarks                                                                                                    |                                                                                                    |  |  |  |
| ● 令 暫存位置<br>● ● ● example_TimeSt…<br>● ● Distance Place…                                                                                                    |                                                                                                    |  |  |  |
| ✓       A DistancePlacema       Image © 2012 GeoFo         ○       0m       © 2012 Kings         ○       51.32m       © 25'02'15.31":1; 121'35'45.31         ○       114.96m       25'02'15.31":1; 121'35'45.31 | ree Technologies<br>abe.com<br>way Ltd.<br>B3"東海拔高度 19 金尺 視角海拔高度 266 公尺 〇                                                                                                    |  |  |  |

🕥 日期和時間選項

### 利用Google Earth 產生動態效果

Step 5-4 :

示例:以歷程格式複 製CODE

- <?xml version="1.0" encoding="UTF-8"?>
- <kml xmlns="http://www.opengis.net/kml/2.2" xmlns:gx="http://www.google.com/kml/ext/2.2" xmlns:kml="http://www.opengis.net/kml/2.2" xmlns:atom="http://www.w3.org/2005/Atom">
- <Placemark>
- <name>Distance Placemark</name>
- <open>1</open>
  - <gx:Track>

<when>2012-02-29T09:48:00Z</when> <when>2012-02-29T09:48:10Z</when> <when>2012-02-29T09:48:20Z</when> <when>2012-02-29T09:48:30Z</when> <when>2012-02-29T09:48:40Z</when> <when>2012-02-29T09:48:50Z</when> <gx:coord>121.5599426882465 25.038754521770</gx:coord> <gx:coord>121.5598461738954 25.037604726110</gx:coord> <gx:coord>121.5606048421189 25.0376172455710</gx:coord> <gx:coord>121.5616669789933 25.037467296690</gx:coord> <gx:coord>121.5627842886269 25.03740482450</gx:coord> <gx:coord>121.5633912234965 25.037404829740</gx:coord> <ExtendedData>

<Data name="name">

<value>Distance Placemark</value>

</Data>

</ExtendedData>

</gx:Track>

- </Placemark>
- </kml>

範例六

### TimeStamp和ITimeSpan

之差異性

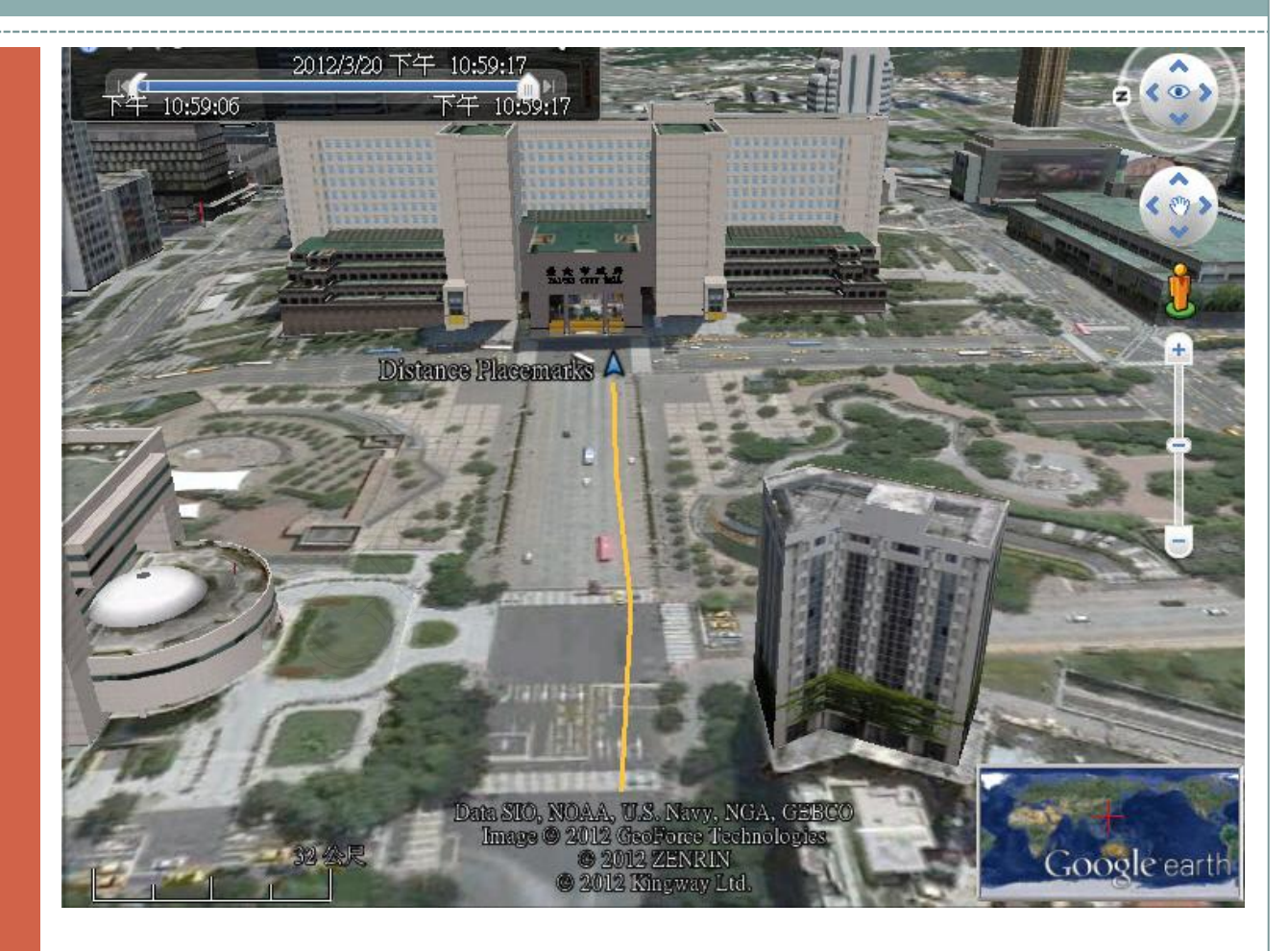

## 時間軸之應用

#### TimeStamp和TimeSpan之差異性

### 地標遊覽效果

#### Example 6-1:

- 新增遊覽播放功能
- 加入 *<gx:TimeStamp>*
- 產生時間軸與地標之 連動效果

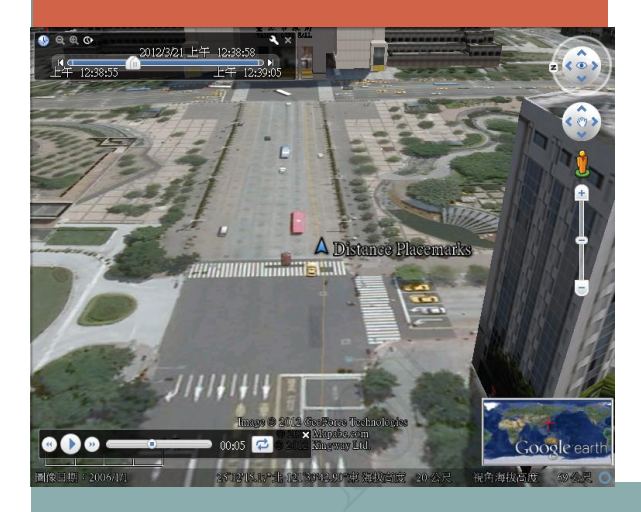

<gx:Tour> <name>Click to Play!</name> <gx:Playlist>

#### <gx:FlyTo>

<gx:duration>3 </gx:duration> <gx:flyToMode>smooth</gx:flyToMode> <LookAt> <gx:horizFov>60</gx:horizFov> <gx:TimeStamp> <when>2012-03-20T14:59:06Z</when> </gx:TimeStamp > <longitude>121.56207391335</longitude> <latitude>25.0374623118527</latitude> <altitude>o</altitude> <heading>93.9310228077966</heading> <tilt>60</tilt> <range>100</range> <gx:altitudeMode>relativeToGround</gx:altitudeMode> </LookAt> </gx:FlyTo> <gx:FlyTo> <gx:duration>4 </gx:duration> <gx:flyToMode>smooth</gx:flyToMode> <LookAt> <gx:horizFov>60</gx:horizFov> <gx:TimeStamp> <when>2012-03-20T14:59:09Z</when> </gx:TimeStamp > <longitude>121.562705619559</longitude> <latitude>25.0374685141091</latitude> <altitude>o</altitude> <heading>89.4374731675123</heading> <tilt>60</tilt> <range>100</range>

<range>100</range>
<gx:altitudeMode>relativeToGround</gx:altitudeMode>

</LookAt>

</gx:FlyTo>

#### 經過時間14:59:06

#### 經過時間14:59:09

#### TimeStamp和TimeSpan之差異性

### 地標及路徑 遊覽效果

#### Example 6-2:

- 新增遊覽播放功能
- 加入<gx:TimeSpan>
- 產生時間軸和地標及 路徑連動

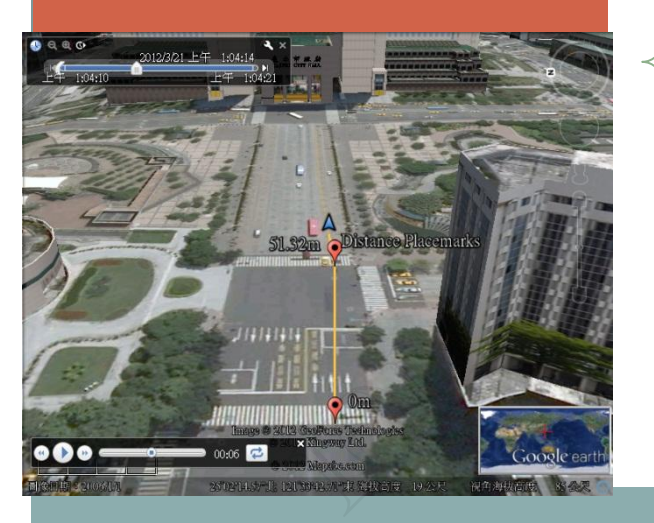

<gx:Tour> <name>Click to Play!</name>

<gx:Playlist>

#### <gx:FlyTo>

<gx:duration>3 </gx:duration> <gx:flyToMode>smooth</gx:flyToMode> <LookAt> <gx:horizFov>60</gx:horizFov> <gx:TimeSpan> <br/><br/>begin>2012-03-20T14:59:06Z</begin> <end>2012-03-20T14:59:09Z</end> </gx:TimeSpan> <longitude>121.56207391335</longitude> <latitude>25.0374623118527</latitude> <altitude>o</altitude> <heading>93.9310228077966</heading> <tilt>60</tilt> <range>100</range> <gx:altitudeMode>relativeToGround</gx:altitudeMode> </LookAt> </gx:FlyTo> <gx:FlyTo> <gx:duration>4 </gx:duration> <gx:flyToMode>smooth</gx:flyToMode> <LookAt> <gx:horizFov>60</gx:horizFov> <gx:TimeSpan> <br/><br/>begin>2012-03-20T14:59:06Z</begin> <end>2012-03-20T14:59:13Z</end> </gx:TimeSpan> <longitude>121.562705619559</longitude> <latitude>25.0374685141091</latitude> <altitude>o</altitude> <heading>89.4374731675123</heading> <tilt>60</tilt> <range>100</range> <gx:altitudeMode>relativeToGround</gx:altitudeMode> </LookAt> </gx:FlyTo>

#### 經過3秒,結束時間累計3秒

經過4秒,結束時間累計7秒

## 完成動畫播放效 果

- 左上為「時間軸」
- 左下為「播放遊覽」
- 按下所貼上歷程的播 放遊覽,產生連動的 動畫效果

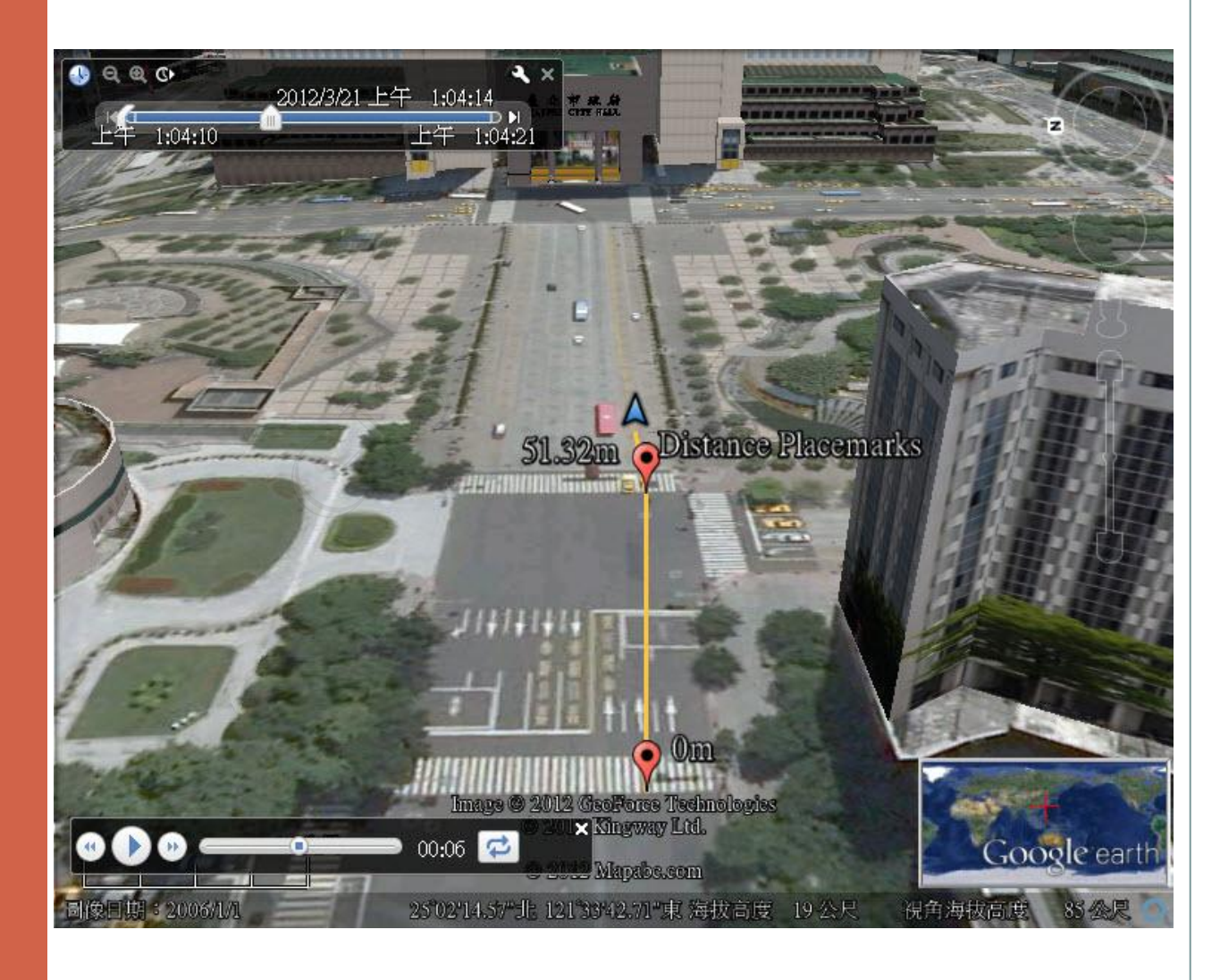